# Qualtrics – SSO Authenticator in Surveys

The **Single Sign On Authenticator** can limit only USI employees and students to participate in a survey/form and it can allow for certain fields (first name, last name, USI employee or student email, USI employee or student ID, employee phone number, employee department and employee office location) to be pre-populated within the form with certified correct data from Banner. This assists in making forms that need participants to fill in these fields easier to complete as well as verifying data with the university's records. *This will prohibit a survey from displaying if embedded onto a website. Post the link to the survey instead, to allow for USI employees and students to participate.* 

## Setting up an SSO Authenticator with USI's Shibboleth Settings:

1. Navigate to the Survey tab and open the Survey Flow.

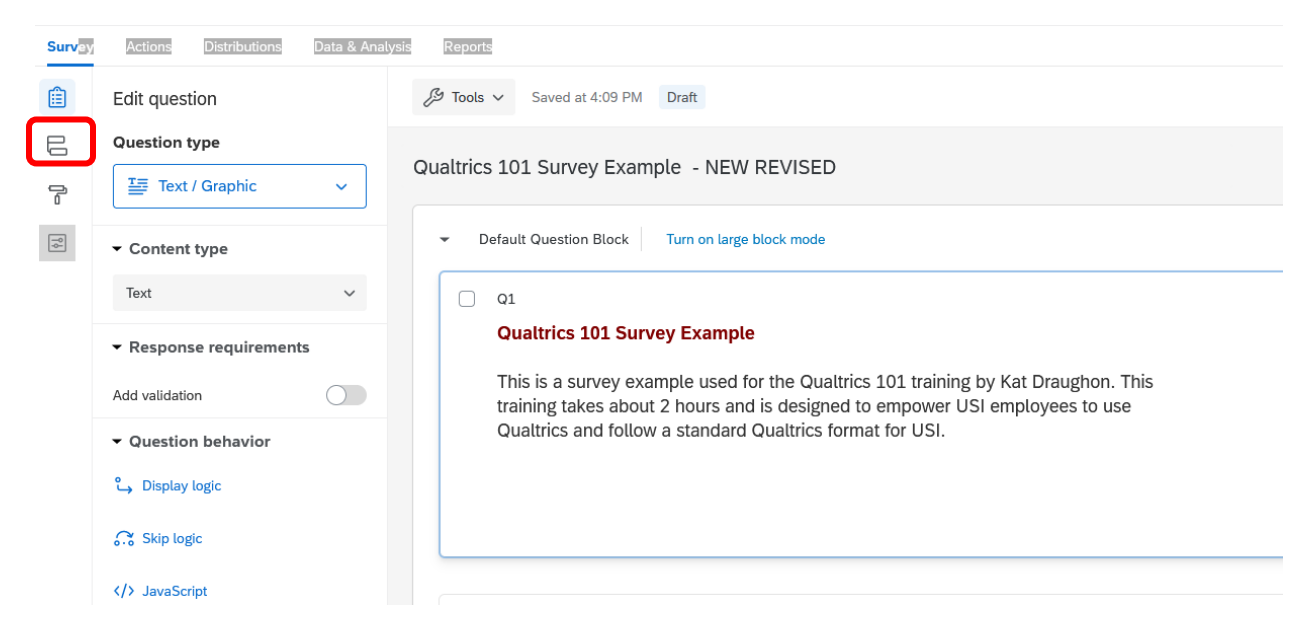

2. Click Add a New Element Here.

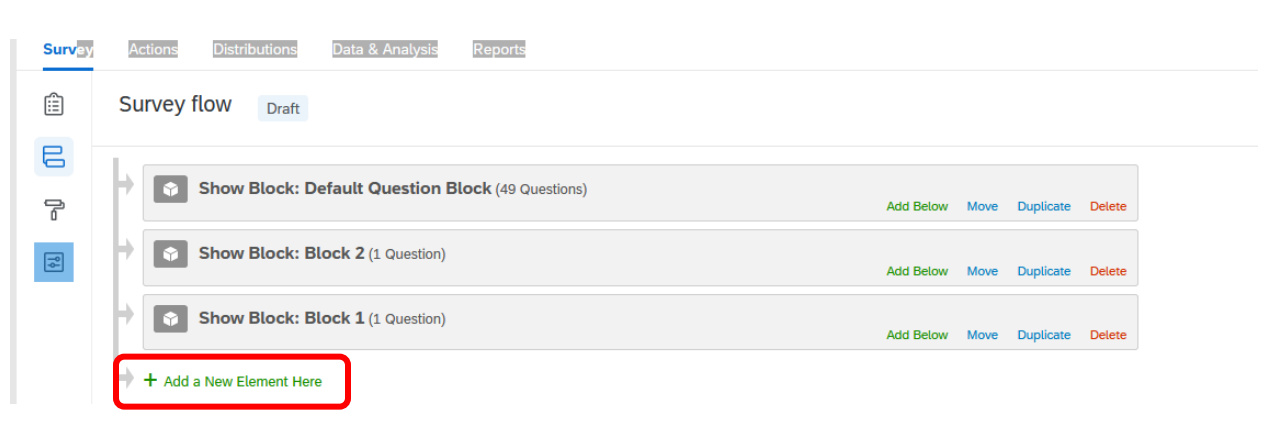

### 3. Select Authenticator.

|       | =                                                              | Qualtrics 10  | 1 Survey Exan   | nple - NEW REVISED   | ~               |               |                  |           |           |        |
|-------|----------------------------------------------------------------|---------------|-----------------|----------------------|-----------------|---------------|------------------|-----------|-----------|--------|
| ırvey | Ac                                                             | tions Distri  | butions Data    | a & Analysis Reports | 5               |               |                  |           |           |        |
| ]     | Survey flow Draft                                              |               |                 |                      |                 |               |                  |           |           |        |
|       | +                                                              | Show          | Block: Defaul   | t Question Block (49 | Questions)      |               | Add Below        | Move      | Duplicate | Delete |
|       | Show Block: Block 2 (1 Question) Add Below Move Duplicate Dele |               |                 |                      |                 | Delete        |                  |           |           |        |
|       | Add Below Move Duplicate Delete                                |               |                 |                      |                 | Delete        |                  |           |           |        |
|       | Þ                                                              | What do you w | want to add? Ca | ancel                |                 |               |                  |           |           |        |
|       |                                                                | Block         | Sranch ™        | Embedded Data        | 🔀 Randomizer    | Neb Service   | e 🛢 Supplemer    | ntal Data |           |        |
|       |                                                                | Group         | Authentio       | cator 🔒 End of Su    | rvey 🔋 Referenc | e survey 🔳 Ta | able of Contents |           |           |        |

# The screen will look like this

| [  | Ŷ    | Show Block: Block 1 (1 Question)    |      | Add Below | Move    | Duplicate | Delete |
|----|------|-------------------------------------|------|-----------|---------|-----------|--------|
| Þ  |      | Branch on Successful Authentication |      |           |         |           |        |
|    |      | Authentication Type: Contact        |      |           |         |           |        |
|    |      | Authenticate Using Contact          |      |           |         |           |        |
|    |      | Select Library                      |      |           |         |           |        |
|    |      |                                     | Move | Duplicate | Options | Collapse  | Delete |
|    |      | + Add a New Element Here            |      |           |         |           |        |
| Ь. | مہ ل | a New Element Here                  |      |           |         |           |        |

- Change Authentication Type to SSO,
- Uncheck Associate Respondent with Panel
- Check Capture respondent identifying infoChange SSO Type to Shibboleth

| Authentication Type: SSO V |                                  |                                                  |                 |  |        |    |
|----------------------------|----------------------------------|--------------------------------------------------|-----------------|--|--------|----|
| Associate Responden        | t With Panel                     |                                                  |                 |  | Need H | łe |
| Select Library             | ~                                |                                                  |                 |  |        |    |
| Capture respondent i       | dentifying info                  |                                                  |                 |  |        |    |
| SSO Type Token             | ~                                |                                                  |                 |  |        |    |
| Encryption Method          | 3DES 🗸                           |                                                  |                 |  |        |    |
| Mac Method                 | md5 🗸                            |                                                  |                 |  |        |    |
| Leeway                     | 300                              | Seconds                                          |                 |  |        |    |
| Кеу                        |                                  | Generate Key                                     |                 |  |        |    |
|                            | Generate Test Token Note:        | You must save the survey flow before using the g | enerated token. |  |        |    |
| This SSO type may not fur  | nction properly with Preview Sur | vey.                                             |                 |  |        |    |
|                            |                                  |                                                  |                 |  |        |    |

### Screen should now look like this, then click on Add Embedded Data

| Ê | Branch on Successful Authentication                                                                                                    |      |           |         |          |         |
|---|----------------------------------------------------------------------------------------------------|------|-----------|---------|----------|---------|
|   | Authentication Type: SSO V                                                                                                    |      |           |         |          |         |
|   | Associate Respondent With Panel                                                                                                    |      |           |         | Need H   | lelp?   |
|   | Capture respondent identifying info<br>Add Embedded Data                                                                                                    |      |           |         |          |         |
|   | SSO Type: Shibboleth                                                                                                    |      |           |         |          |         |
|   | This will use the organization's current Shibboleth settings.                                                                                                    |      |           |         |          |         |
|   | This SSO type may not function properly with Preview Survey.                                                                                                    |      |           |         |          |         |
|   |                                                                                                    | Move | Duplicate | Options | Collapse | Delete  |
|   | + Add a New Element Here  Branch on Successful Authentication                                                                                                    |      |           |         |          |         |
|   | Authentication Type: SSO                                                                                                    |      |           |         |          |         |
|   | Associate Respondent With Panel                                                                                                    |      |           |         | Nee      | d Help? |
|   |                                                                                                    |      |           |         |          |         |
|   | Capture respondent identifying info                                                                                                    |      |           |         |          |         |
|   | Capture respondent identifying info Embedded Data to Set = Field From SSO                                                                                                    |      | • •       |         |          |         |
|   | Capture respondent identifying info<br>Embedded Data to Set = Field From SSO<br>SSO Type: Shibboleth                                                                                                    |      | • •       |         |          |         |
|   | Capture respondent identifying info  Embedded Data to Set = Field From SSO  SSO Type: Shibboleth  This will use the organization's current Shibboleth settings.                                                                       |      | • •       |         |          |         |
|   | Capture respondent identifying info<br>Embedded Data to Set = Field From SSO<br>SSO Type: Shibboleth<br>This will use the organization's current Shibboleth settings.<br>This SSO type may not function properly with Preview Survey. |      | ••        |         |          |         |

+ Add a New Element Here

Last updated 10/26/2021 – Office of Planning, Research and Assessment (opra@usi.edu)

5. Enter your **Embedded Data field names** into the "Embedded Data to Set" text entry box on the left of the equals sign and insert the formal or friendly names of the attributes that are being passed via SAML into the "Field From SSO" text entry box (you can click the plus sign to add additional fields).

Note:

- The fields highlighted in yellow are the ONLY fields available to use. Do not try to make up other variables.
- Enter the fields in yellow **EXACTLY** as show (i.e. pay attention to capitalization the n in firstName and lastName is capitalized, etc.) or they will not work.
- employeeID is also the student id but you must enter employeeID
- You do not need to enter or use all these fields. Just enter the ones you need for your survey.
- The fields on the left can be anything you want, but no spaces or dashes.
- 6. Move the Authenticator Block to the VERY TOP of the survey. It must be the first thing that the respondent completes to bring in these fields.
  - Click and drag "Move" to make the block the first one of the survey. Drop it when you get to the top, and it has moved.

| ľ | Â | Branch on Successful Authentication                           |      |           |         |          |        |
|---|---|---------------------------------------------------------------|------|-----------|---------|----------|--------|
|   |   | Authentication Type: SSO V                                    |      |           |         |          |        |
|   |   | Associate Respondent With Panel                               |      |           |         | Need I   | Help?  |
|   |   | Capture respondent identifying info                           |      |           |         |          |        |
|   |   | SSO Type: Shibboleth                                          |      |           |         |          |        |
|   |   | This will use the organization's current Shibboleth settings. |      |           |         |          |        |
|   |   | This SSO type may not function properly with Preview Survey.  |      |           |         |          |        |
|   |   |                                                               | Move | Duplicate | Options | Collapse | Delete |
|   |   |                                                               |      |           |         |          |        |

Drag and Drop to the desired location.

# Select "Save Flow" to complete.

| Þ. | Branch on S               | uccessful Authentication                |                  |    |
|----|---------------------------|-----------------------------------------|------------------|----|
|    | Authenticat               | ion Type: SSO 💙                         |                  |    |
|    | Associat                  | e Respondent With Panel                 |                  |    |
|    | Capture                   | respondent identifying info             |                  |    |
|    |                           | First_Name                              | = firstName      | •• |
|    |                           | Last_Name                               | = lastName       | •• |
|    |                           | I USI_ID                                | = employeeID     | •• |
|    |                           | 🚥 USI_Email                             | = email          | •• |
|    |                           | USI_Office_Phone                        | = phone          | •• |
|    |                           | USI_Department                          | = department     | •• |
|    |                           | USI_Office_Location                     | = officeLocation | •• |
|    | SSO Type<br>This will use | the organization's current Shibboleth s | settings.        |    |

\*Note: **USI\_Department(department)** will populate an employee's primary department OR a student's primary academic department from their first major (not their USI job – if applicable). **USI\_Office\_Phone(phone)** and **USI\_Office\_Location(officeLocation)** may only be populated for employees. The field **employeeID (USI\_ID)** works for all USI employees, students, and student workers (everyone).

Last updated 10/26/2021 – Office of Planning, Research and Assessment (opra@usi.edu)

7. To allow for the survey taker to confirm their information, you may make a **Text Entry – Form** type question.

| Survey | Actions Distributions                                                                                                    | Data & Analysis             | Reports                                                                                                    |
|--------|----------------------------------------------------------------------------------------------------|-----------------------------|----------------------------------------------------------------------------------------------------|
|        | Form field                                                                                                    | <ul><li></li><li></li></ul> |                                                                                                    |
|        | Form fields  Number of fields      - 4 +  Edit multiple  Use suggested form fields      Response requirements  Add requirements  Add validation                                | s                           | Q3         Applicant Information         * First Name         * Last Name         * Email         * Phone         Click here to edit form fields |
|        | <ul> <li>Question behavior</li> <li>Display logic</li> <li>Skip logic</li> <li>Carry forward form fields</li> <li>Form field randomization</li> <li>Default choices</li> </ul> |                             | Q4<br>Address<br>Street //////////////////////////////////                                                                                       |
| >      | > JavaScript                                                                                                    | ~                           |                                                                                                    |

 Select "Default Choices..." and click the down arrow on the form filed to select the corresponding embedded data fields (First\_Name, Last\_Name, USI\_Email, USI\_Office\_Phone etc.) you want automatically piped in.

| · •                          |   | ^            |                       |                     |                       |
|------------------------------|---|--------------|-----------------------|---------------------|-----------------------|
| Form field                   | ~ | ∬ Tools ∨ S- | und at 9:04 AM Draft  |                     |                       |
|                              |   | Q2           | Edit Default Choices  |                     | ,                     |
| r Form fields                |   | Title        |                       |                     |                       |
| Number of fields             |   | Ques         |                       |                     | <u> </u>              |
| - 4 +                        |   | The          |                       |                     |                       |
| dit multiple                 |   | the s        |                       |                     |                       |
|                              |   | This         |                       |                     |                       |
| Jse suggested form fields    |   | 11113        | Applicant Information |                     |                       |
| Response requirement         | s |              |                       |                     |                       |
| Add requirements             |   |              | First Name            |                     | 믹 /                   |
|                              |   |              | Last Name             | Pipe text from a    |                       |
| Add validation               |   | 0 03         | Emoil                 | Survey Question     | >                     |
| Question behavior            |   | ilaaA        | Linai                 | Embedded Data Field |                       |
| 🛶 Display logic              |   |              | Phone                 | GeoIP Location      | Search                |
|                              |   | * F          |                       | Survey Links        | > first_name          |
| 🔀 Skip logic                 |   | * L          |                       | Date / Time         | > last_name v         |
| →> Carry forward form fields |   | * E          |                       | Opt Out Link        | > phone               |
|                              |   | * P          | 🗙 Clear               | Random Number       | > USI_email e         |
| 🔀 Form field randomization   |   | Click h      |                       | Panels Field        | RecipientFirstName    |
| Default choices              |   |              |                       | Loop & Merge        | RecipientLastName     |
|                              |   |              |                       | Quota               | RecipientEmail        |
| /> JavaScript                |   | Q4           |                       |                     | ExternalDataReference |

The screen will look something like this, then click save.

# pplicant Information First Name Last Name \${e://Field/lirst\_name} Email Phone \${e://Field/USI\_email}

What the respondent will see:

| Applicant Information |                   |
|-----------------------|-------------------|
| First Name            | Katherine         |
| Last Name             | Draughon          |
| Email                 | kdraughon@usi.edu |
| Phone                 | 812-465-1630      |

Remember – this only works for current USI employees and enrolled students. If the respondent needs to make changes, they can type over the information pre-populated.